# Beheer en RBAC-beleid op ISE begrijpen

## Inhoud

Inleiding Voorwaarden Vereisten Gebruikte componenten Configureren Verificatieinstellingen Admin-groepen configureren Admin-gebruikers configureren Toestemmingen configureren **RBAC-beleid configureren** Instellingen instellen voor Admin Access Admin Portal Access met AD-Credentials configureren Doe mee met ISE naar AD Map-groepen selecteren Administratieve toegang voor AD inschakelen De ISE Admin Group instellen op Toewijzing van AD-groepen RBAC-toegangsrechten voor de Admin-groep instellen Toegang tot ISE met AD-Credentials en controleer deze Admin Portal Access met LDAP configureren Doe mee met ISE aan LDAP Administratieve toegang voor gebruikers van LDAP inschakelen Stel de ISE Admin Group op LDAP groepjes in RBAC-toegangsrechten voor de Admin-groep instellen Toegang tot ISE met LDAP Credentials en controleer

### Inleiding

In dit document worden de functies van ISE beschreven om administratieve toegang op Identity Services Engine (ISE) te beheren.

## Voorwaarden

### Vereisten

Cisco raadt u aan om de kennis van deze onderwerpen te hebben:

- ISE
- Actieve map
- Lichtgewicht Directory Access Protocol (LDAP)

#### Gebruikte componenten

De informatie in dit document is gebaseerd op de volgende software- en hardware-versies:

- Identity Services Engine 3.0
- Windows Server 2016

De informatie in dit document is gebaseerd op de apparaten in een specifieke laboratoriumomgeving. Alle apparaten die in dit document worden beschreven, hadden een opgeschoonde (standaard)configuratie. Als uw netwerk levend is, zorg er dan voor dat u de mogelijke impact van om het even welke opdracht begrijpt.

### Configureren

#### Verificatieinstellingen

Admin-gebruikers moeten zichzelf authentiek verklaren om toegang tot om het even welke informatie op ISE te hebben. De identiteit van de beheerder kan worden geverifieerd met behulp van de ISE Interne Identity Store of een Externe Identity Store. De echtheid kan met een wachtwoord of met een certificaat worden geverifieerd. Om deze instellingen te configureren stuurt u naar **Beheer > Systeem > Toegang > Verificatie**. Selecteer het gewenste verificatietype onder het tabblad **Verificatiemethode**.

| ≡ Cisco        | ISE       | Administration • System |               |                 |               |                  |                  |              |          |  |  |  |  |
|----------------|-----------|-------------------------|---------------|-----------------|---------------|------------------|------------------|--------------|----------|--|--|--|--|
| Deployment     | Licensing | Certificates            | Logging       | Maintenance     | Upgrade       | Health Checks    | Backup & Restore | Admin Access | Settings |  |  |  |  |
| Authentication |           | Authentication          | Method        | Password Policy | Account Disat | le Policy Lock/S | uspend Settings  |              |          |  |  |  |  |
| Authorization  | >         | Authenticati            | on Type       |                 |               |                  |                  |              |          |  |  |  |  |
| Administrators | >         |                         |               |                 |               |                  |                  |              |          |  |  |  |  |
| Settings       | >         | Password E              | 3ased         |                 |               |                  |                  |              |          |  |  |  |  |
|                |           | * Identity Sourc        | e             |                 |               |                  |                  |              |          |  |  |  |  |
|                |           | Internal                |               | ~               |               |                  |                  |              |          |  |  |  |  |
|                |           | Client Certi            | ificate Based |                 |               |                  |                  |              |          |  |  |  |  |
|                |           |                         |               |                 |               |                  |                  |              |          |  |  |  |  |

Opmerking: Op wachtwoord gebaseerde verificatie is standaard ingeschakeld. Als dit wordt gewijzigd in Clientverificatie op basis van certificaten, veroorzaakt dit een herstart van de toepassingsserver op alle implementatieknooppunten.

Identity Services Engine stelt niet in het wachtwoordbeleid voor Opdrachtlijn Interface (CLI) te configureren vanuit de CLI-indeling. Het beleid van het wachtwoord voor zowel de Graphical User Interface (GUI) als de CLI kan alleen worden ingesteld via de GUI van ISE. Om dit te configureren navigeer u naar **Beheer > Systeem > Admin Access > Verificatie** en navigeer naar het tabblad **Wachtwoordbeleid**.

| ≡ Cisco        | ISE       | Administration • System                                                                                                    | Evaluation Mode |
|----------------|-----------|----------------------------------------------------------------------------------------------------|-----------------|
| Deployment     | Licensing | Certificates Logging Maintenance Upgrade Health Checks Backup & Restore Admin Access                                                                                                    | Settings        |
| Authentication |           | Authentication Method Password Policy Account Disable Policy Lock/Suspend Settings                                                                                                    |                 |
| Authorization  | >         | GUL and CLI Password Policy                                                                                                    |                 |
| Administrators | >         |                                                                                                    |                 |
| Settings       | >         | Minimum Length: 4 characters (Valid Range 4 to 127)                                                                                                    |                 |
|                |           | Password must not contain: Admin name or its characters in reverse order * cisco* or its characters in reverse order * This word or its characters in reverse order: Repeated characters four or more times consecutively * Dictionary words, their characters in reverse order or their letters replaced with other characters () Default Dictionary () Custom Dictionary () Browse No file selected. The newly added custom dictionary file will replace the existing custom dictionary file. |                 |
| ≡ Cisco        | ISE       | Administration • System                                                                                                    | Evaluation Mode |
| Deployment     | Licensing | Certificates Logging Maintenance Upgrade Health Checks Backup & Restore Admin Access                                                                                                    | Settings        |
| Authentication |           | Authentication Method Password Policy Account Disable Policy Lock/Suspend Settings                                                                                                    |                 |
| Authorization  | >         | Password must contain at least one character of each of the selected types:                                                                                                    |                 |
| Administrators | >         | Lowercase alphabetic characters                                                                                                    |                 |
| Settings       | >         | Uppercase alphabetic characters                                                                                                    |                 |
|                |           | Numeric characters Non-alphanumeric characters                                                                                                    |                 |
|                |           | Password History                                                                                                    |                 |
|                |           | Password must be different from the previous 3 versions [When enabled CLI remembers only last 1 password irrespective of value config                                                                                                    | jured]          |
|                |           | Cannot reuse password within 15 days (Valid Range 0 to 365)                                                                                                    |                 |
|                |           | Password Lifetime                                                                                                    |                 |
|                |           | Admins can be required to periodically change their password                                                                                                    |                 |
|                |           | If Admin user is also configured as a network user, an expired enable password can cause the admin account to become disabled                                                                                                    |                 |
|                |           | Administrator passwords expire 45 days after creation or last change (valid range 1 to 3650)                                                                                                    |                 |

ISE heeft een voorziening om een inactieve beheerder uit te schakelen. Om dit te configureren navigeer u naar **Beheer > Systeem > Admin Access > Verificatie** en navigeer naar **Account** tabblad **Policy**.

days prior to password expiration (valid range 1 to 3650)

Send an email reminder to administrators 30

| ≡ Cisco        | ISE       |                |                   | Adm               | inistration • S       | ystem     |         |                  | 4            |
|----------------|-----------|----------------|-------------------|-------------------|-----------------------|-----------|---------|------------------|--------------|
| Deployment     | Licensing | Certificates   | Logging           | Maintenance       | Upgrade               | Health C  | hecks   | Backup & Restore | Admin Access |
| Authentication |           | Authentication | Method I          | Password Policy   | Account Disab         | le Policy | Lock/Su | spend Settings   |              |
| Authorization  | >         | Account Dis    | able Policy       |                   |                       |           |         |                  |              |
| Administrators | >         |                |                   |                   |                       |           |         |                  |              |
| Settings       | >         | 🗸 Disat        | ble account after | r 30 days of inac | ctivity. (Valid range | 1 to 365) |         |                  |              |
|                |           |                |                   |                   |                       |           |         |                  |              |

ISE biedt ook de mogelijkheid om een beheergebruikersaccount te vergrendelen of op te schorten op basis van het aantal mislukte inlogpogingen. Om dit te configureren navigeer u naar **Beheer** > **Systeem > Admin Access > Verificatie** en navigeer naar het tabblad **Lock/Suspend Settings**.

| ≡ Cisco        | ISE       |                                                                         | Adm                                  | inistration • Sys       | stem                   |                  |              |
|----------------|-----------|-------------------------------------------------------------------------|--------------------------------------|-------------------------|------------------------|------------------|--------------|
| Deployment     | Licensing | Certificates Logging                                                    | Maintenance                          | Upgrade                 | Health Checks          | Backup & Restore | Admin Access |
| Authentication |           | Authentication Method                                                   | Password Policy                      | Account Disable         | Policy Lock/S          | Suspend Settings |              |
| Authorization  | >         | Suspend or Lock Accour                                                  | nt with Incorrect Login At           | tempts                  |                        |                  |              |
| Administrators | >         | * Take action after 3                                                   | failed attempts (Valio               | I Range 3 to 20)        |                        |                  |              |
| Settings       | >         | <ul> <li>Suspend account for</li> </ul>                                 | or 15 minutes (Val                   | id Range 15 to 1440)    |                        |                  |              |
|                |           | Lock account     Email remediation messe     This account has been lock | age<br>xed. For this account to beco | me unlocked, please con | tact your IT helpdesk. | .#               |              |

Om de administratieve toegang te kunnen beheren, zijn er administratieve groepen, gebruikers en verschillende beleid/regels nodig om hun privileges te controleren en beheren.

#### Admin-groepen configureren

Navigeer naar **Beheer > Systeem > Admin Access > Beheerders > Admin Groepen** om beheerdersgroepen te configureren. Er zijn weinig groepen die standaard zijn ingebouwd en die niet kunnen worden verwijderd.

|   | - |    |          | ~ | _ |
|---|---|----|----------|---|---|
| _ |   | 00 | <u> </u> | 9 |   |
| _ |   | 36 |          |   |   |
|   |   |    |          |   |   |

Administration · System

| Deployment     | Licensing | Certificates | Logging           | Maintenance       | Upgrade          | Health Checks | Backup & Restore                  | Admin Access                 | Settings     |  |
|----------------|-----------|--------------|-------------------|-------------------|------------------|---------------|-----------------------------------|------------------------------|--------------|--|
| Authentication |           | Adm          | in Groups         | S                 |                  |               |                                   |                              |              |  |
| Authorization  | >         | 0 F.M        | Lade Dow          | - Delete          | B. Doord All Co. |               |                                   |                              |              |  |
| Administrators | ~         | Edit         | + Add () Dop      | plicate II Delete | e Reset All Ext. | groups        |                                   |                              |              |  |
| Admin Users    |           |              | Name              |                   | External Gro     | oups Mapped   | Description                       |                              |              |  |
| Admin Groups   |           |              | B Customization A | dmin              | 0                |               | Access Permission to Guest Men    | u and Device Portal Manag    | ement.       |  |
| Settings       | 、<br>、    |              | 8 ERS Admin       |                   | 0                |               | Full access permission to Externa | al RESTful Services (ERS) /  | Pls. Admins  |  |
| oottingo       | ,         |              | 8 ERS Operator    |                   | 0                |               | Read-only access permission to    | the External RESTful Service | es (ERS) API |  |
|                |           |              | 8 Elevated System | Admin             | 0                |               | Access permission for Operation   | s tab. Includes System and   | data access  |  |
|                |           |              | 8 Helpdesk Admin  | 1                 | 0                |               | Access permission for Operation   | s tab.                       |              |  |
|                |           |              | 🕵 Identity Admin  |                   | 0                |               | Access permission for Operation   | s tab. Includes Identity Mar | nagement and |  |
|                |           |              | 🕵 MnT Admin       |                   | 0                |               | Access permission for Operation   | s tab.                       |              |  |
|                |           |              | 8 Network Device  | Admin             | 0                |               | Access permission for Operation   | s tab. Includes Network Re   | sources and  |  |
|                |           |              | 8 Policy Admin    |                   | 0                |               | Access permission for Operation   | s and Policy tabs. Includes  | System and I |  |
|                |           |              | 8 RBAC Admin      |                   | 0                |               | Access permission for Operation   | s tab. Includes System and   | data access  |  |
|                |           |              | 8 Read Only Admin | n                 | 0                |               | Access Permission for admin with  | h read-only functionality    |              |  |
|                |           |              | SPOG Admin        |                   | 0                |               | This is the group for SPOG Admi   | n to use the APIs for expor  | t and import |  |
|                |           |              | Super Admin       |                   | 0                |               | Access permission for Operation   | s, Policy and Administration | tabs. Includ |  |
|                |           | 0            | System Admin      |                   | 0                |               | Access permission for Operation   | s tab. Includes System and   | data access  |  |

Nadat er een groep is gemaakt, selecteert u de groep en klikt u op Bewerken om administratieve gebruikers aan de groep toe te voegen. Er is een voorziening om externe identiteitsgroepen aan de Admin Groepen op ISE in kaart te brengen zodat een Externe Admin gebruiker de vereiste machtigingen krijgt. Om dit te configureren selecteert u het type als extern tijdens het toevoegen van de gebruiker.

| ≡ Cisco        | ISE       |                     |              |                         | Adm                  | nistration • Systen            | n                        |              |          |
|----------------|-----------|---------------------|--------------|-------------------------|----------------------|--------------------------------|--------------------------|--------------|----------|
| Deployment     | Licensing | Certificates        | Logging      | Maintenance             | Upgrade              | Health Checks                  | Backup & Restore         | Admin Access | Settings |
| Authentication |           | Admin Groups > 5    | Super Admin  |                         |                      |                                |                          |              |          |
| Authorization  | >         | Admin Group         |              |                         |                      |                                |                          |              |          |
| Administrators | ~         | * Name              | Super        | r Admin                 |                      |                                |                          |              |          |
| Admin Users    |           |                     | Access p     | permission for Operati  | ons, Policy and Adm  | inistration tabs. Includes dat | ta access permission for |              |          |
| Admin Groups   |           | Description         | Admin G      | Groups, User Identity G | roups, Endpoint Ider | itity Groups, All Locations an | nd All Device Types.     |              |          |
|                |           | Туре                | Exte         | ernal                   |                      |                                |                          |              |          |
| Settings       | >         | External Identity S | Source       |                         |                      |                                |                          |              |          |
|                |           | Name :              |              |                         |                      |                                |                          |              |          |
|                |           | ✓ External (        | Groups       |                         |                      |                                |                          |              |          |
|                |           |                     |              |                         |                      |                                |                          |              |          |
|                |           | * <b>#</b> Se       | lect an item | ~                       | +                    |                                |                          |              |          |
|                |           |                     |              |                         |                      |                                |                          |              |          |
|                |           | Member Lise         | irs          |                         |                      |                                |                          |              |          |
|                |           |                     |              |                         |                      |                                |                          |              |          |
|                |           | Users               |              |                         |                      |                                |                          |              |          |
|                |           | $+$ Add $\vee$      | Delete       |                         |                      |                                |                          |              |          |
|                |           | State               | ~ at         | Email                   | Usernam              | e First Nam                    | ne Last Name             |              |          |
|                |           | 🗌 🛛 🗹 En            | abled        |                         | 😛 ədmin              |                                |                          |              |          |
|                |           |                     |              |                         |                      |                                |                          |              |          |

#### Admin-gebruikers configureren

Om Admin-gebruikers te configureren **navigeer** naar **Beheer > Systeem > Admin Access >** Administrateurs > Admin Gebruikers.

| ≡ Cisco I      | SE        |              | Administration · System |                 |               |               |           |             |              |          |  |  |  |
|----------------|-----------|--------------|-------------------------|-----------------|---------------|---------------|-----------|-------------|--------------|----------|--|--|--|
| Deployment     | Licensing | Certificates | Loggin                  | g Maintenance   | Upgrade       | Health Checks | Backup &  | Restore     | Admin Access | Settings |  |  |  |
| Authentication |           | Admi         | nistrat                 | ors             |               |               |           |             |              |          |  |  |  |
| Authorization  | >         |              |                         |                 |               |               |           |             |              |          |  |  |  |
| Administrators | ~         | 0 Edit       | + Add                   | ③ Change Status | 🛱 Delete 📋 🕻  | Duplicate     |           |             |              |          |  |  |  |
| Admin Users    |           |              |                         |                 |               |               |           |             |              |          |  |  |  |
| Admin Groups   |           |              | Status                  | Name            | Description   | First Name    | Last Name | Email Addre | ess Admin Gr | oups     |  |  |  |
|                |           |              | Enabled                 | 🚳 admin         | Default Admin | n User        |           |             | Super Adm    | lin      |  |  |  |
| Settings       | >         |              |                         |                 |               |               |           |             |              |          |  |  |  |
|                |           |              |                         |                 |               |               |           |             |              |          |  |  |  |

Klik op **Toevoegen**. Er zijn twee opties om uit te kiezen. De eerste is het toevoegen van een nieuwe gebruiker. De andere is om als ISE-beheerder een netwerktoegangsgebruiker (d.w.z. een door de gebruiker ingesteld interne gebruiker die toegang heeft tot het netwerk/de apparaten) te maken.

| ≡ Cisco        | SE        |              |                 |                   | Admi            | nistration • System | 1         |           |               |          |
|----------------|-----------|--------------|-----------------|-------------------|-----------------|---------------------|-----------|-----------|---------------|----------|
| Deployment     | Licensing | Certificates | Logging         | Maintenance       | Upgrade         | Health Checks       | Backup &  | Restore   | Admin Access  | Settings |
| Authentication |           | Admi         | nistrator       | S                 |                 |                     |           |           |               |          |
| Authorization  | >         |              |                 |                   |                 |                     |           |           |               |          |
| Administrators | ~         | 0 Edit       | + Add 🛛 🛞 🗘     | hange Status      | Delete 📋 De     | uplicate            |           |           |               |          |
| Admin Users    |           | -            |                 |                   |                 |                     |           |           |               |          |
| Admin Groups   |           |              | Create an Admin | n User            | Description     | First Name          | Last Name | Email Add | dress Admin G | roups    |
|                |           |              | Select from Net | work Access Users | > Default Admin | User                |           |           | Super Adr     | nin      |
| Settings       | >         |              |                 |                   |                 |                     |           |           |               |          |
|                |           |              |                 |                   |                 |                     |           |           |               |          |
|                |           |              |                 |                   |                 |                     |           |           |               |          |
|                |           |              |                 |                   |                 |                     |           |           |               |          |
|                |           |              |                 |                   |                 |                     |           |           |               |          |

Nadat u een optie hebt geselecteerd, moeten de gewenste gegevens worden verstrekt en moet de gebruikersgroep worden geselecteerd op basis waarvan de rechten en privileges aan de gebruiker worden verleend.

#### ≡ Cisco ISE

#### Administration · System

| Deployment     | Licensing | Certificates Logging Maintenance                                                                         | Upgrade Health Checks                                                           | Backup & Restore | Admin Access | Settings |
|----------------|-----------|----------------------------------------------------------------------------------------------------|---------------------------------------------------------------------------------|------------------|--------------|----------|
| Authentication |           | Administrators List > New Administrator                                                                  |                                                                                 |                  |              |          |
| Authorization  | >         | ✓ Admin User                                                                                             |                                                                                 |                  |              |          |
| Administrators | ~         | Test_Admin                                                                                               |                                                                                 |                  |              |          |
| Admin Users    |           | Status 🗹 Enabled 🗸                                                                                       |                                                                                 |                  |              |          |
| Admin Groups   |           | Email testadmin@abcd.com                                                                                 | Include system alarms in emails                                                 |                  |              |          |
| Settings       | >         | External (j)                                                                                             |                                                                                 |                  |              |          |
|                |           | Read Only                                                                                                |                                                                                 |                  |              |          |
|                |           | Inactive account never disabled                                                                          |                                                                                 |                  |              |          |
|                |           | <ul> <li>Password</li> <li>* Password</li> <li>* Re-Enter Password</li> <li>Generate Password</li> </ul> | ©<br>0                                                                          |                  |              |          |
|                |           | V User Information First Name Last Name                                                                  | Admin Groups                                                                    |                  |              |          |
|                |           | Account Options      Description      Admin Groups                                                       | Customization Admin ERS Admin ERS Operator Elevated System Admin Helpdesk Admin |                  |              |          |
|                |           | · I                                                                                                    | R Identity Admin                                                                |                  |              |          |

#### Toestemmingen configureren

Er zijn twee soorten permissies die voor een gebruikersgroep kunnen worden ingesteld:

- 1. Menu Access
- 2. Gegevenstoegang

Menu Access regelt het navigatie-zicht op ISE. Er zijn twee opties voor elk tabblad, Weergeven of verbergen, dat kan worden geconfigureerd. Een Menu Access-regel kan worden ingesteld om geselecteerde tabbladen te tonen of te verbergen.

Data Access controleert de mogelijkheid om de Identity Data op ISE te lezen/benaderen/te wijzigen. Toegangstoestemming kan alleen worden ingesteld voor Admin-groepen, gebruikersidentiteitsgroepen, Endpoint Identity Group en Network Apparaatgroepen. Er zijn drie opties voor deze entiteiten op ISE die kunnen worden geconfigureerd. Ze hebben volledige toegang, alleen-lezen toegang en geen toegang. Een gegevenstoegangsregel kan worden ingesteld om een van deze drie opties voor elk tabblad op ISE te kiezen.

Het beleid voor toegang tot het menu en toegang tot de gegevens moet worden gemaakt voordat ze op een willekeurige admin-groep kunnen worden toegepast. Er zijn een paar

beleidsmaatregelen die standaard zijn ingebouwd, maar ze kunnen altijd worden aangepast of er kan een nieuw beleid worden gecreëerd.

Om een Menu Access-beleid te configureren kunt u navigeren naar **Beheer > Systeem > Toegang** > **Toestemmingen > Menu-toegang**.

| ≡ Cisco IS     | SE        |              |                    | Adn              | ninistration • S  | ystem                      |                               |                        |
|----------------|-----------|--------------|--------------------|------------------|-------------------|----------------------------|-------------------------------|------------------------|
| Deployment     | Licensing | Certificates | Logging            | Maintenance      | Upgrade           | Health Checks              | Backup & Restore              | Admin Access           |
| Authentication |           | Menu         | l Access           |                  |                   |                            |                               |                        |
| Authorization  | ~         |              |                    |                  |                   |                            |                               |                        |
| Permissions    | ~         | 🖉 Edit       | + Add Dup          | olicate 🍵 Delete | e                 |                            |                               |                        |
| Menu Access    |           |              | Name               |                  | Description       |                            |                               |                        |
| Data Access    |           |              | Super Admin Menu   | Access           | Access permission | for Operations tab, Policy | tab, Guest Access tab, Mobile | Device Management tab  |
| RBAC Policy    |           |              | Policy Admin Menu  | Access           | Access permission | for Operations tab, Policy | tab, Guest Access tab, Mobile | Device Management tab, |
|                |           |              | Helpdesk Admin M   | enu Access       | Access permission | for Operations tab.        |                               |                        |
| Administrators | >         |              | Identity Admin Mer | u Access         | Access permission | for Operations tab and Ide | ntity Management.             |                        |
| Settings       | >         |              | Network Device Me  | enu Access       | Access permission | for Operations tab and Ne  | twork Resources.              |                        |
|                |           |              | System Admin Men   | u Access         | Access permission | for Operations tab and Sys | stem.                         |                        |
|                |           |              | RBAC Admin Menu    | Access           | Access permission | for Operations tab and Sys | stem.                         |                        |
|                |           |              | MnT Admin Menu A   | Access           | Access permission | for Operations tab.        |                               |                        |
|                |           |              | Customization Adm  | in Menu Access   | Access Permission | to Guest Menu and Device   | Portal Management.            |                        |
|                |           |              | TACACS+ Admin M    | enu Access       | Access Permission | to Operations, Administrat | ion and Workcenter            |                        |
|                |           |              |                    |                  |                   |                            |                               |                        |

Klik op **Toevoegen**. Elke navigatie optie in ISE kan worden ingesteld om te worden getoond/verborgen in een beleid.

| Deployment     | Licensing | Certificates               | Logging                                  | Maintenance               | Upgrade            | Health Checks | Backup & Restore | Admin Access |
|----------------|-----------|----------------------------|------------------------------------------|---------------------------|--------------------|---------------|------------------|--------------|
| Authentication |           | Menu Access L<br>Create Me | ist > New RBAC                           | Menu Access<br>Permission |                    |               |                  |              |
| Authorization  | ~         | * Name                     | Custom Mer                               | Access                    |                    |               |                  |              |
| Permissions    | ~         |                            |                                          | 10_A00033                 |                    |               |                  | _            |
| Menu Access    |           | Description:               |                                          |                           |                    |               |                  |              |
| Data Access    |           |                            |                                          |                           |                    |               |                  |              |
| RBAC Policy    |           | Menu Ac                    | cess Privile<br>gation Structu<br>Policy | eges<br>ire               | Permissions for Me | anu Access    |                  |              |
| Administrators | >         | ~ d                        | Administratio                            | on                        | Hide               |               |                  |              |
| Settings       | >         | ~                          | 🔥 System                                 |                           | 0                  |               |                  |              |
|                |           |                            | of Deploymen                             | t                         |                    |               |                  |              |
|                |           |                            | 💰 Licensing                              |                           |                    |               |                  |              |
|                |           | ~                          | 🔥 Certificat                             | es                        |                    |               |                  |              |
|                |           |                            | <ul> <li>Certific</li> </ul>             | ate Manage                |                    |               |                  |              |
|                |           |                            | of System                                | Certificates              |                    |               |                  |              |
|                |           |                            | of Trusted                               | Certificates              |                    |               |                  |              |
|                |           | <                          | *                                        | >                         |                    |               |                  |              |

Administration · System

Om het beleid voor toegang tot gegevens te configureren **dient u** te **navigeren** naar **Administratie** > **Toegang tot beheersysteem** > **Toestemming** > **Toestemmingen** > **Toegang tot gegevens**.

|                | SE        |              |                     | Adm              | inistration • Sy    | vstem                      |                                   | 4                           | Evaluation Mode 78 |
|----------------|-----------|--------------|---------------------|------------------|---------------------|----------------------------|-----------------------------------|-----------------------------|--------------------|
| Deployment     | Licensing | Certificates | Logging             | Maintenance      | Upgrade             | Health Checks              | Backup & Restore                  | Admin Access                | Settings           |
| Authentication |           | Data         | Access              |                  |                     |                            |                                   |                             |                    |
| Authorization  | ~         | Data         | 100000              |                  |                     |                            |                                   |                             | 1                  |
| Permissions    | ~         | 🖉 Edit       | + Add 🗋 Dup         | olicate 🍵 Delete |                     |                            |                                   |                             |                    |
| Data Access    |           |              | ame                 | De               | escription          |                            |                                   |                             |                    |
| RBAC Policy    |           |              | uper Admin Data Ac  | cess A           | ccess permission fo | r Admin Groups, User Ide   | ntity Groups, Endpoint Identity ( | Groups, All Locations and   | All Device Types.  |
|                |           | D P          | olicy Admin Data Ac | cess A           | ccess permission fo | r User Identity Groups an  | d Endpoint Identity Groups.       |                             |                    |
| Administrators | >         |              | entity Admin Data A | Access A         | ccess permission fo | r User Identity Groups an  | d Endpoint Identity Groups.       |                             |                    |
| Settings       | >         |              | etwork Admin Data   | Access A         | ccess permission fo | r All Locations and All De | vice Types.                       |                             |                    |
|                |           | S            | ystem Admin Data A  | Access A         | ccess permission fo | r Admin Groups.            |                                   |                             |                    |
|                |           |              | BAC Admin Data Ac   | cess A           | ccess permission fo | r Admin Groups.            |                                   |                             |                    |
|                |           |              | ustomization Admin  | Data Access      |                     |                            |                                   |                             |                    |
|                |           | П Т/         | ACACS+ Admin Data   | a Access A       | ccess permission fo | r All Locations and All De | vice Types, User Identity group:  | s and End point indentity ç | groups.            |
|                |           | R            | ead Only Admin Dat  | a Access A       | ccess permission fo | r All Locations and All De | vice Types, User Identity group:  | s and End point indentity g | groups.            |

Klik op **Add** om een nieuw beleid en configureerbare rechten te maken voor toegang tot Admin/User Identity/Endpoint Identity/Network Group.

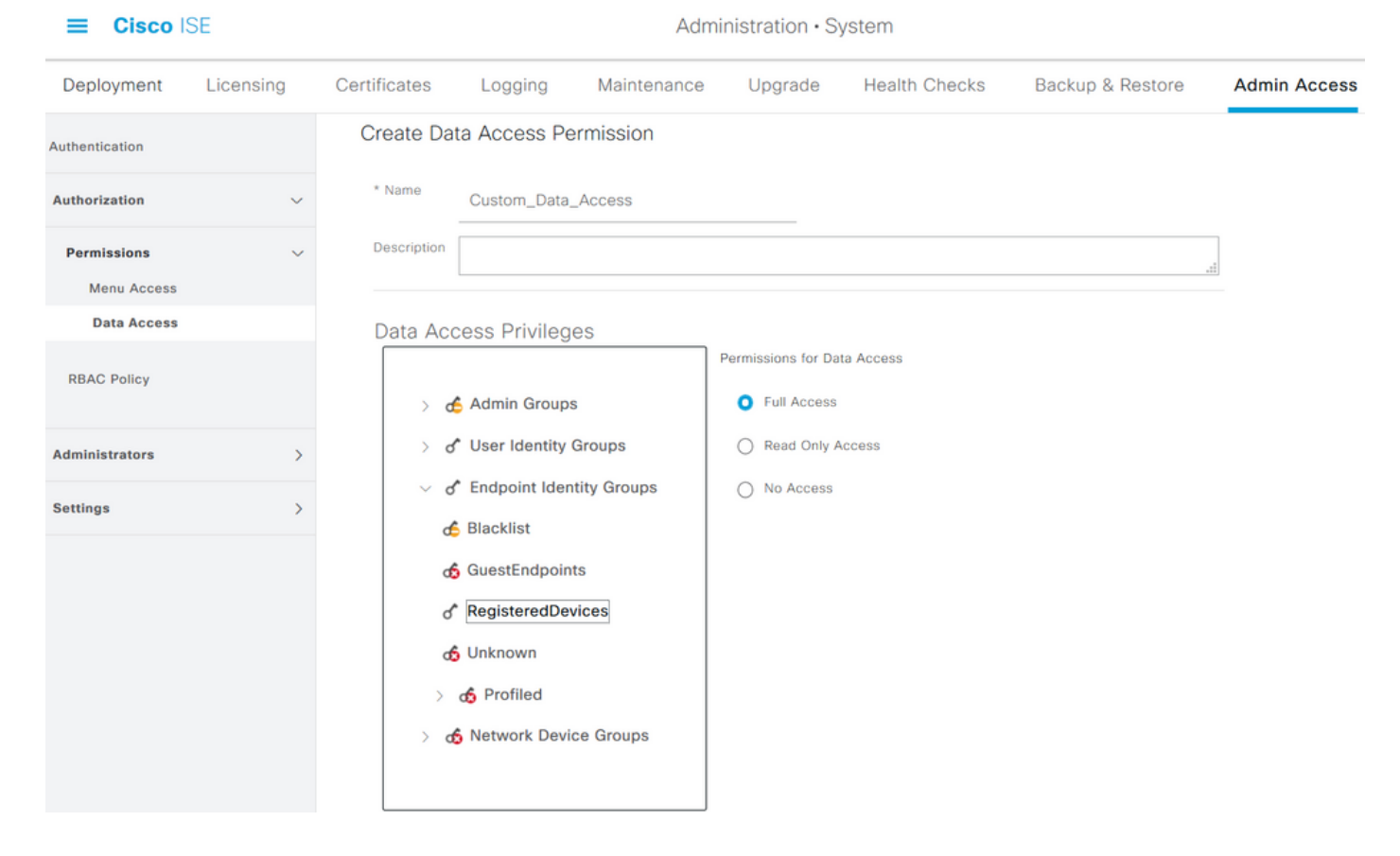

#### **RBAC-beleid configureren**

RBAC staat voor rollengebaseerde toegangscontrole. Rol (Admin Group) waartoe een gebruiker behoort, kan worden ingesteld om het gewenste menu- en gegevenstoegangsbeleid te gebruiken. Er kunnen meerdere RBAC-beleid worden ingesteld voor één rol OF meerdere rollen kunnen worden ingesteld in één beleid voor toegang tot menu en/of gegevens. Al deze toepasbaar beleid wordt beoordeeld wanneer een beheerder een actie probeert uit te voeren. Het uiteindelijke besluit is het geheel van alle beleidsmaatregelen die op die rol van toepassing zijn. Indien er tegenstrijdige regels bestaan die tegelijkertijd toestaan en ontkennen, wordt de ontkenningsregel overtreden door de vergunningsregel. Om dit beleid te configureren klikt u op **Beheer > Systeem > Toegang > autorisatie > RCB Beleid**.

| ≡ Cisco        | ISE       |                                                     |                                                                                           | A                                                  | dministration • Sy                                                                         | stem                                                               |                           |                                                                                                    |                                                    | 🛕 Evaluar                                                               |
|----------------|-----------|-----------------------------------------------------|-------------------------------------------------------------------------------------------|----------------------------------------------------|--------------------------------------------------------------------------------------------|--------------------------------------------------------------------|---------------------------|----------------------------------------------------------------------------------------------------|----------------------------------------------------|-------------------------------------------------------------------------|
| Deployment     | Licensing | Certificates                                        | Logging N                                                                                 | laintenand                                         | e Upgrade                                                                                  | Health Chec                                                        | :ks                       | Backup & Restore                                                                                           | Admin A                                            | ccess Se                                                                |
| Authentication |           | Create Role Ba<br>multiple Menu/<br>and default pol | sed Access Control policies<br>Data Access permissions ar<br>licies cannot be deleted.For | s by configurin<br>re not allowed<br>decision maki | g rules based on Admin gro<br>on a single policy. You can<br>ng, all applicable policies w | oups,Menu Access p<br>copy the default po<br>vill be evaluated. Th | permission<br>licies show | s (menu items), Data Access perm<br>wn below,then modify them as nee<br>s permissions will be the aggregat | hissions (iden<br>ded. Note tha<br>e of all permis | tity group data eleme<br>at system-created ani<br>ssions from each appl |
| Authorization  | ~         | policies are dis                                    | played in alphabetical order                                                              | r of the policy                                    | name).                                                                                     |                                                                    |                           |                                                                                                    |                                                    |                                                                         |
| Permissions    | >         | ✓ RBAC                                              | Policies                                                                                  |                                                    |                                                                                            |                                                                    |                           |                                                                                                    |                                                    |                                                                         |
| RBAC Policy    |           | F                                                   | Rule Name                                                                                 | A                                                  | dmin Groups                                                                                |                                                                    | Permis                    | sions                                                                                                    |                                                    |                                                                         |
| Administratore |           | <b>~</b>                                            | Customization Admin Po                                                                    | licy If                                            | Customization Admin                                                                        | +                                                                  | then                      | Customization Admin Menu .                                                                                 | . +                                                | Actions $ \smallsetminus $                                              |
| Auministrators | ,         | <b>~</b> ~                                          | Elevated System Admin I                                                                   | Poli If                                            | Elevated System Admir                                                                      | n +                                                                | then                      | System Admin Menu Access                                                                                   | +                                                  | Actions ~                                                               |
| Settings       | >         | <b>~</b> ~                                          | ERS Admin Policy                                                                          | If                                                 | ERS Admin                                                                                  | +                                                                  | then                      | Super Admin Data Access                                                                                    | +                                                  | Actions $\checkmark$                                                    |
|                |           | <b>~</b>                                            | ERS Operator Policy                                                                       | If                                                 | ERS Operator                                                                               | +                                                                  | then                      | Super Admin Data Access                                                                                    | +                                                  | Actions $\checkmark$                                                    |
|                |           | <b>~</b>                                            | ERS Trustsec Policy                                                                       | If                                                 | ERS Trustsec                                                                               | +                                                                  | then                      | Super Admin Data Access                                                                                    | +                                                  | Actions ~                                                               |
|                |           | <b>~</b>                                            | Helpdesk Admin Policy                                                                     | If                                                 | Helpdesk Admin                                                                             | +                                                                  | then                      | Helpdesk Admin Menu Acces                                                                                  | is +                                               | Actions ~                                                               |
|                |           | <b>~</b>                                            | Identity Admin Policy                                                                     | If                                                 | Identity Admin                                                                             | +                                                                  | then                      | Identity Admin Menu Access                                                                                 | +                                                  | Actions ~                                                               |
|                |           | <b>~</b> ~                                          | MnT Admin Policy                                                                          | If                                                 | MnT Admin                                                                                  | +                                                                  | then                      | MnT Admin Menu Access                                                                                      | +                                                  | Actions ~                                                               |
|                |           | <b>~</b>                                            | Network Device Policy                                                                     | If                                                 | Network Device Admin                                                                       | +                                                                  | then                      | Network Device Menu Acces                                                                                  | +                                                  | Actions ~                                                               |
|                |           | V                                                   | Policy Admin Policy                                                                       | If                                                 | Policy Admin                                                                               | +                                                                  | then                      | Policy Admin Menu Access a                                                                                 | +                                                  | Actions $\checkmark$                                                    |
|                |           | <b>—</b> ~                                          | RBAC Admin Policy                                                                         | If                                                 | RBAC Admin                                                                                 | +                                                                  | then                      | RBAC Admin Menu Access a                                                                                   | +                                                  | Actions ~                                                               |

Klik op Handelingen om beleid te dupliceren/invoegen/verwijderen.

Opmerking: Systeemgecreëerd en standaard beleid kan niet worden bijgewerkt en standaard beleid kan niet worden verwijderd.

Opmerking: De toegangsrechten van meerdere menu's/data kunnen niet in één regel worden ingesteld.

#### Instellingen instellen voor Admin Access

Naast het RBAC-beleid zijn er een aantal instellingen die gemeenschappelijk zijn voor alle beheergebruikers.

Om het aantal maximaal toegestane sessies te configureren, vooraf inloggen en achteraf inlogbanners voor GUI en CLI, **navigeer** naar **Administratie > Systeem > Admin Access > Instellingen > Toegang**. Configureer deze onder het tabblad **Session**.

| _   | $\sim$ | - |    | . 1 | C | _  |
|-----|--------|---|----|-----|---|----|
| = ' | اما    | S | СС | וכ  | 3 | Ε. |
|     | _      | _ |    |     |   |    |

| Deployment        | Licensing | Certificates | Logging            | Maintenan      | ce Upgrade           | Health Checks | Backup & Restore | Admin Access |
|-------------------|-----------|--------------|--------------------|----------------|----------------------|---------------|------------------|--------------|
| Authentication    |           | Session      | IP Access          | MnT Access     |                      |               |                  |              |
| Authorization     | >         |              |                    |                |                      |               |                  |              |
|                   |           |              |                    |                |                      |               |                  |              |
| Administrators    | ,         | GUI Se       | essions            |                |                      |               |                  |              |
| Settings          | $\sim$    |              |                    |                |                      |               |                  |              |
| Session           |           | Maximum Co   | ncurrent Sessions  | 10             | (Valid Range 1 to 20 | ))            |                  |              |
| Portal Customizat | ion       |              |                    | Walcome to ISE |                      |               |                  |              |
|                   |           | Vre-logi     | in banner          | Welcome to SE  |                      |               |                  |              |
|                   |           |              |                    |                |                      |               | ii.              |              |
|                   |           | _            |                    |                |                      |               |                  |              |
|                   |           | Post-log     | gin banner         |                |                      |               |                  |              |
|                   |           |              |                    |                |                      |               | .8               |              |
|                   |           |              |                    |                |                      |               |                  |              |
|                   |           | CLL Se       | enoizee            |                |                      |               |                  |              |
|                   |           | OLI OC       | 00010110           |                |                      |               |                  |              |
|                   |           |              |                    |                |                      |               |                  |              |
|                   |           | Maximum Co   | oncurrent Sessions | 5              | (Valid Range 1 to 10 | ))            |                  |              |
|                   |           |              |                    |                |                      |               |                  |              |
|                   |           | Pre-logi     | in banner          |                |                      |               |                  |              |

Om de lijst met IP-adressen te configureren waartoe de GUI en de CLI toegang hebben, navigeer naar **Beheer > Systeem > Admin Access > Instellingen > Toegang** en navigeer naar het **IP Access** tabblad.

| <b>≡ Cisco</b> ISE   |        |                                                      |                                        |                | Admi    | inistration • System | I.               |              |
|----------------------|--------|------------------------------------------------------|----------------------------------------|----------------|---------|----------------------|------------------|--------------|
| Deployment Licen     | sing C | Certificates                                         | Logging                                | Maintenance    | Upgrade | Health Checks        | Backup & Restore | Admin Access |
| Authentication       |        | Session                                              | IP Access                              | MnT Access     |         |                      |                  |              |
| Authorization        | >      | ✓ Access                                             | Restriction                            |                |         |                      |                  |              |
| Administrators       | >      | <ul> <li>Allow all II</li> <li>Allow only</li> </ul> | Pladdresses to co<br>listed IP address | es to connect  |         |                      |                  |              |
| Settings             | ~      |                                                      |                                        |                |         |                      |                  |              |
| Access               |        | N. Configu                                           | iro ID Liet fr                         | Access Postria | tion    |                      |                  |              |
| Session              |        | IP List                                              |                                        | ACCESS RESULC  | lion    |                      |                  |              |
| Portal Customization |        | + Add                                                | / Edit 📋 D                             | elete          |         |                      |                  |              |
|                      |        |                                                      | Р                                      |                |         | V MASK               |                  |              |
|                      |        |                                                      | 10.9.8.0                               |                |         | 24                   |                  |              |
|                      |        |                                                      |                                        |                |         |                      |                  |              |

Om een lijst van knooppunten te vormen waarvan de beheerders tot de sectie MnT in Cisco ISE kunnen toegang hebben, navigeer naar Administratie > Systeem > Toegang > Instellingen > Toegang > Toegang en navigeer naar het tabblad MnT Access.

Als u knooppunten of entiteiten binnen of buiten de implementatie wilt toestaan om syslogs naar

MnT te verzenden, klik dan op het **IP-adres toestaan om verbinding te maken met de** radioknop **MNT**. Als u alleen knooppunten of entiteiten binnen de implementatie wilt toestaan om syslogs naar MnT te verzenden, klikt u op **Alleen de knooppunten in de implementatie toestaan om verbinding te maken met de** radioknop **MNT**.

| ≡ Cisco IS          | E         |              |                    |                         | Adm     | inistration • System | 1                |              |
|---------------------|-----------|--------------|--------------------|-------------------------|---------|----------------------|------------------|--------------|
| Deployment          | Licensing | Certificates | Logging            | Maintenance             | Upgrade | Health Checks        | Backup & Restore | Admin Access |
| Authentication      |           | Session      | IP Access          | MnT Access              |         |                      |                  |              |
| Authorization       | >         | ✓ MnT A      | ccess Restri       | ction                   |         |                      |                  |              |
| Administrators      | >         | Allow onl    | y the nodes in the | deployment to connect t | o MNT   |                      |                  |              |
| Settings            | ~         |              |                    |                         |         |                      |                  |              |
| Access              |           |              |                    |                         |         |                      |                  |              |
| Session             |           |              |                    |                         |         |                      |                  |              |
| Portal Customizatio | n         |              |                    |                         |         |                      |                  |              |
|                     |           |              |                    |                         |         |                      |                  |              |

Opmerking: Voor ISE 2.6-patches 2 en later, *gebruik "ISE Messaging Service" voor levering van UDP-systemen aan MnT* is standaard ingeschakeld waardoor niet alle syslogs van andere entiteiten buiten de implementatie kunnen komen.

Om een timeout waarde te configureren door de inactiviteit van een sessie, navigeer dan naar Administratie > Systeem > Admin Access > Instellingen > Sessie. Stel deze waarde in onder het tabblad Time-out voor sessie.

|                      | SE        |              |                |             | Adm                | inistration • Systen | n                |              |
|----------------------|-----------|--------------|----------------|-------------|--------------------|----------------------|------------------|--------------|
| Deployment           | Licensing | Certificates | Logging        | Maintenance | Upgrade            | Health Checks        | Backup & Restore | Admin Access |
| Authentication       |           | Session Time | eout Sessi     | on Info     |                    |                      |                  |              |
| Authorization        | >         |              |                |             |                    |                      |                  |              |
| Administrators       | >         | * Session    | Idle Timeout 6 | 0 minutes   | Valid Range 6 to 1 | 100)                 |                  |              |
| Settings             | ~         |              |                |             |                    |                      |                  |              |
| Access               |           |              |                |             |                    |                      |                  |              |
| Session              |           |              |                |             |                    |                      |                  |              |
| Portal Customization | on        |              |                |             |                    |                      |                  |              |
|                      |           |              |                |             |                    |                      |                  |              |
|                      |           |              |                |             |                    |                      |                  |              |

Om de huidige actieve sessies te bekijken/ongeldig te maken, navigeer dan naar **Beheer > Admin** Access > Instellingen > Sessie en klik op het tabblad Sessieinfo.

| ≡ Cisco IS          | SE        |               |           |             | Adm     | inistration • System |             |                 |                |          |
|---------------------|-----------|---------------|-----------|-------------|---------|----------------------|-------------|-----------------|----------------|----------|
| Deployment          | Licensing | Certificates  | Logging   | Maintenance | Upgrade | Health Checks        | Backup &    | Restore         | Admin Access   | Settings |
| Authentication      |           | Session Timeo | out Sessi | on Info     |         |                      |             |                 |                |          |
| Authorization       | >         | 0.1           |           |             |         |                      |             |                 |                |          |
| Administrators      | >         | Selec         | t sessi   | on and ter  | minate  |                      |             |                 |                |          |
| Settings            | ~         | Invalidate    | •         |             |         |                      |             |                 |                |          |
| Access              |           |               | JserID    | A IP Add    | Iress   | Session Creation     | on Time     | Session Last    | Accessed       |          |
| Session             |           |               |           |             |         |                      |             |                 |                |          |
| Portal Customizatio | n         |               | admin     | 10.65.      | 48.253  | Fri Oct 09 01:16:5   | 59 IST 2020 | Fri Oct 09 01:4 | 15:10 IST 2020 |          |
|                     |           |               |           |             |         |                      |             |                 |                |          |

### Admin Portal Access met AD-Credentials configureren

#### Doe mee met ISE naar AD

Om zich bij ISE aan een extern domein aan te sluiten, navigeer naar **Beheer > Identity Management > Externe Hulpbronnen > Active Directory**. Geef het nieuwe aansluit punt naam en actief folder domein op. Voer de aanmeldingsgegevens in van de AD-account die wijzigingen in computerobjecten kunnen toevoegen en aanbrengen, en klik op **OK**.

| E Cisco ISE                                                                                                    |                                                           | Administra                                | tion • Identity Manage         | ment       |
|----------------------------------------------------------------------------------------------------|-----------------------------------------------------------|-------------------------------------------|--------------------------------|------------|
| Identities Groups External Ide                                                                                                    | ntity Sources Identit                                     | y Source Sequences                        | Settings                       |            |
| External Identity Sources          Image: Constraint of the second second seco | Connection Whitelist * Join Point Name * Active Directory | ed Domains PassivelD AD rinsantr.lab      | Groups Attributes              | Advanced S |
| 🔁 AD                                                                                                    | Domain                                                    |                                           |                                |            |
| LDAP                                                                                                    |                                                           |                                           |                                | ×          |
| <ul> <li>ODBC</li> <li>RADIUS Token</li> <li>RSA SecurID</li> </ul>                                                                                                    | Join Doma<br>Please specify the crede                     | IN<br>ntials required to Join ISE node(s) | to the Active Directory Domain |            |
| SAML Id Providers                                                                                                    | * AD User                                                 | Name (i) Administrator                    |                                |            |
| 🗖 Social Login                                                                                                    | *                                                         | Password                                  | •                              |            |
|                                                                                                    | Specify Organization                                      | al Unit 🕕                                 |                                |            |
|                                                                                                    | Store Cred                                                | entials 🕡                                 | Cancel                         | ОК         |

| Connecti           | on White      | elisted Domain  | s PassiveID       | Groups /      | Attributes | Advanced Settings      |                         |
|--------------------|---------------|-----------------|-------------------|---------------|------------|------------------------|-------------------------|
| * Join Po          | oint Name     | AD              |                   |               | (j)        |                        |                         |
| * Active<br>Domain | Directory     | rinsantr.       | lab               |               | (j)        |                        |                         |
| + Join             | + Leave       | A Test User     | ຶ Diagnostic Tool | 🖯 Refresh Tal | ble        |                        |                         |
|                    | ISE Node      |                 | ∧ ISE Node R      | Status        | Doma       | in Controller          | Site                    |
|                    | rini-ise-30.g | ce.iselab.local | STANDALONE        | Operational   | WIN-5      | 5KSMPOHEP5A.rinsantr.l | Default-First-Site-Name |
|                    |               |                 |                   |               |            |                        |                         |

#### Map-groepen selecteren

Navigeer naar Administratie > identiteitsbeheer > Externe Bronnen > Actieve Map. Klik op de gewenste naam aan punt toevoegen en navigeer naar het tabblad Groepen. Klik op Add > Selecteer groepen uit Map > Retourengroepen. Importeer minimaal één AD-groep waartoe de beheerder behoort, en klik op OK en klik vervolgens op Opslaan.

| dentity Sources | Select Directory Gro                              | ups                         |                                 |              |
|-----------------|---------------------------------------------------|-----------------------------|---------------------------------|--------------|
| Connection      | This dialog is used to select groups from the Dir | ectory.                     |                                 |              |
| 🖉 Edit 🕂        | Domain rinsantr.lab                               |                             |                                 |              |
| 🗌 Na            | Name Filter * Retrieve Groups  50 Groups Re       | SID *<br>Filter<br>trieved. | Type<br>Filter                  |              |
| No data availat | □ Name                                            | ∧ Group S                   | ID                              | Group Type   |
|                 | rinsantr.lab/Users/Enterprise Key Adm             | nins S-1-5-21               | -1977851106-3699455990-29458652 | UNIVERSAL    |
|                 | rinsantr.lab/Users/Enterprise Read-or             | Ily Domain S-1-5-21         | -1977851106-3699455990-29458652 | UNIVERSAL    |
|                 | rinsantr.lab/Users/Group Policy Creat             | or Owners S-1-5-21          | -1977851106-3699455990-29458652 | GLOBAL       |
|                 | rinsantr.lab/Users/Key Admins                     | S-1-5-21                    | -1977851106-3699455990-29458652 | GLOBAL       |
|                 | rinsantr.lab/Users/Protected Users                | S-1-5-21                    | -1977851106-3699455990-29458652 | GLOBAL       |
|                 | rinsantr.lab/Users/RAS and IAS Serve              | rs S-1-5-21                 | -1977851106-3699455990-29458652 | DOMAIN LOCAL |
|                 | rinsantr.lab/Users/Read-only Domain               | Controllers S-1-5-21        | -1977851106-3699455990-29458652 | GLOBAL       |
| <               | rinsantr.lab/Users/Schema Admins                  | S-1-5-21                    | -1977851106-3699455990-29458652 | UNIVERSAL    |
|                 | rinsantr.lab/Users/Test Group                     | S-1-5-21                    | -1977851106-3699455990-29458652 | GLOBAL       |
|                 |                                                   |                             |                                 |              |
|                 | <                                                 |                             |                                 |              |

Cancel

OK

| Connecti | on White                   | listed Domains  | PassiveID     | Groups | Attributes     | Advanced Settings              |
|----------|----------------------------|-----------------|---------------|--------|----------------|--------------------------------|
| / Edit   | $+$ Add $ \smallsetminus $ | 蕑 Delete Group  | Update SID Va | alues  |                |                                |
|          | Name                       |                 |               | ∧ SII  | )              |                                |
|          | rinsantr.lab/Us            | sers/Test Group |               | S-     | 1-5-21-1977851 | 106-3699455990-2945865208-1106 |
|          |                            |                 |               |        |                |                                |
|          |                            |                 |               |        |                |                                |

#### Administratieve toegang voor AD inschakelen

Om op wachtwoord gebaseerde verificatie van ISE met behulp van AD mogelijk te maken, navigeer naar Administratie > Systeem > Admin Access > Verificatie. Selecteer in het tabblad Verificatiemethode de optie Wachtwoord gebaseerd. Selecteer AD in het vervolgkeuzemenu Identity Source en klik op Save.

| ≡ Cisco        | SE        |                 |                        |                 | Adm           |                    | A Evaluation Mode 60 I |              |          |      |
|----------------|-----------|-----------------|------------------------|-----------------|---------------|--------------------|------------------------|--------------|----------|------|
| Deployment     | Licensing | Certificates    | Logging                | Maintenance     | Upgrade       | Health Checks      | Backup & Restore       | Admin Access | Settings |      |
| Authentication |           | Authenticatio   | n Method               | Password Policy | Account Disal | ble Policy Lock/Su | ispend Settings        |              |          |      |
| Authorization  | >         | Authentica      | tion Type              |                 |               |                    |                        |              |          |      |
| Administrators | >         |                 |                        |                 |               |                    |                        |              |          |      |
| Settings       | >         | Password        | I Based                |                 |               |                    |                        |              |          |      |
|                |           | * Identity Sour | rce<br>rtificate Based | ~               |               |                    |                        |              |          | Save |

#### De ISE Admin Group instellen op Toewijzing van AD-groepen

Dit staat een vergunning toe om de Rol Based Access Control (RBAC) machtigingen voor de beheerder te bepalen op basis van groepslidmaatschap in AD. Om een Cisco ISE Admin Group te definiëren en die aan een AD groep toe te wijzen, navigeer naar **Beheer > Systeem > Admin Access > Administrators > Admin Groepen**. Klik op **Toevoegen** en voer een naam voor de nieuwe Admin-groep in. Controleer in het veld Type het vakje **Externe** controle. Selecteer in het vervolgkeuzemenu **Externe Groepen** de AD-groep waaraan deze Admin-groep moet worden toegewezen (zoals gedefinieerd in het bovenstaande gedeelte Map Group selecteren). **Breng** de wijzigingen in.

|                | ISE       |                               | Administration • System |                  |         |               |                  |              |  |  |  |  |
|----------------|-----------|-------------------------------|-------------------------|------------------|---------|---------------|------------------|--------------|--|--|--|--|
| Deployment     | Licensing | Certificates                  | Logging                 | Maintenance      | Upgrade | Health Checks | Backup & Restore | Admin Access |  |  |  |  |
| Authentication |           | Admin Groups >                | ISE AD Admin            | Group            |         |               |                  |              |  |  |  |  |
| Authorization  | >         | Admin Grou                    | р                       |                  |         |               |                  |              |  |  |  |  |
| Administrators | ~         | * Name                        | ISI                     | E AD Admin Group |         |               |                  |              |  |  |  |  |
| Admin Groups   |           | Description                   |                         | External         |         |               | .1               |              |  |  |  |  |
| Settings       | >         | External Identity             | Source                  |                  |         |               |                  |              |  |  |  |  |
|                |           | ✓ External                    | Groups                  | ers/Test Group 🗸 | +       |               |                  |              |  |  |  |  |
|                |           | Member Us<br>Users<br>+ Add ~ | Gers                    |                  |         |               |                  |              |  |  |  |  |
|                |           | Sta                           | itus                    | Email            | Usernam | e First Name  | E Last Name      |              |  |  |  |  |
|                |           | No data availa                | ble                     |                  |         |               |                  |              |  |  |  |  |

Administration - System

#### RBAC-toegangsrechten voor de Admin-groep instellen

Als u RBAC-toestemming wilt toewijzen aan de Admin Group die in de vorige sectie is gemaakt, navigeer dan naar **Administratie > Systeem > Admin Access > autorisatie > RBAC Policy**. Selecteer in het vervolgkeuzemenu **Handelingen** rechts de optie **Nieuw beleid invoegen**. Stel een nieuwe regel in, stel deze in kaart met de Admin Group die in de bovenstaande sectie is gedefinieerd en wijs deze toe met de gewenste gegevens en menutoegangsrechten en klik vervolgens op **Opslaan**.

| ≡ Cisco        | ISE       |                                    |                                                              | stem                               |                                                             |                                           |                            |                                                                   |                                           |                                     |                                            |
|----------------|-----------|------------------------------------|--------------------------------------------------------------|------------------------------------|-------------------------------------------------------------|-------------------------------------------|----------------------------|-------------------------------------------------------------------|-------------------------------------------|-------------------------------------|--------------------------------------------|
| Deployment     | Licensing | Certificates                       | Logging N                                                    | Maintenanc                         | e Upgrade                                                   | Health Cheo                               | ks                         | Backup & Restore                                                  | Admin Ac                                  | cess                                | Settings                                   |
| Authentication |           | Create Role Ba                     | sed Access Control policies                                  | s by configuring                   | g rules based on Admin gro                                  | ups,Menu Access p                         | permissions                | s (menu items), Data Access pe                                    | rmissions (identity                       | group data ele                      | ments) and other c                         |
| Authorization  | ~         | allowed on a sir<br>evaluated. The | ngle policy. You can copy th<br>subject's permissions will b | he default polic<br>be the aggrega | cies shown below, then modi<br>te of all permissions from e | ify them as needed<br>ach applicable poli | . Note that<br>cy.Permit o | system-created and default po<br>werrides Deny. (The policies are | licies cannot be u<br>a displayed in alph | odated, and del<br>abetical order o | ault policies canno<br>f the policy name). |
| Permissions    | ~         | ✓ RBAC                             | Policies                                                     |                                    |                                                             |                                           |                            |                                                                   |                                           |                                     |                                            |
| RBAC Policy    |           | R                                  | tule Name                                                    | Ad                                 | dmin Groups                                                 |                                           | Permis                     | sions                                                             |                                           |                                     |                                            |
| Administrators | >         | <b>2</b> ~                         | Customization Admin Po                                       | licy If                            | Customization Admin                                         | +                                         | then                       | Customization Admin Men.                                          | +                                         | Actions ~                           |                                            |
| Settings       | >         | <b>~</b> ~                         | RBAC Policy 1                                                | If                                 | ISE AD Admin Group                                          | +                                         | then                       | Super Admin Menu Acces.                                           | . ×                                       | Actions ~                           |                                            |
|                |           | <b>~</b>                           | Elevated System Admin I                                      | Poli If                            | Elevated System Admin                                       | +                                         | then                       | Super Admin Menu                                                  | Access ~                                  | +                                   |                                            |
|                |           | <b>~</b>                           | ERS Admin Policy                                             | If                                 | ERS Admin                                                   | +                                         | then                       |                                                                   |                                           |                                     |                                            |
|                |           | <b>~</b> ~                         | ERS Operator Policy                                          | lf                                 | ERS Operator                                                | +                                         | then                       | Super Admin Data A                                                | Access ~                                  | 0                                   |                                            |
|                |           |                                    |                                                              |                                    |                                                             |                                           |                            |                                                                   |                                           |                                     |                                            |

#### Toegang tot ISE met AD-Credentials en controleer deze

Uitloggen van de administratieve GUI. Selecteer de optie Punt samenvoegen in het vervolgkeuzemenu **Identity** Source. Voer de gebruikersnaam en het wachtwoord in uit de AD-

#### database en log in.

| cisco                    |   |
|--------------------------|---|
| Identity Services Engine |   |
| Username<br>TestUser     |   |
| Password<br>●●●●●●       | 1 |
| Identity Source          |   |
| Login                    |   |

Om te bevestigen dat de configuratie correct werkt, verifieert u de geauthenticeerde gebruikersnaam van het pictogram **Settings** in de rechterbovenhoek van de ISE GUI. Navigeer naar **serverinformatie** en controleer de gebruikersnaam.

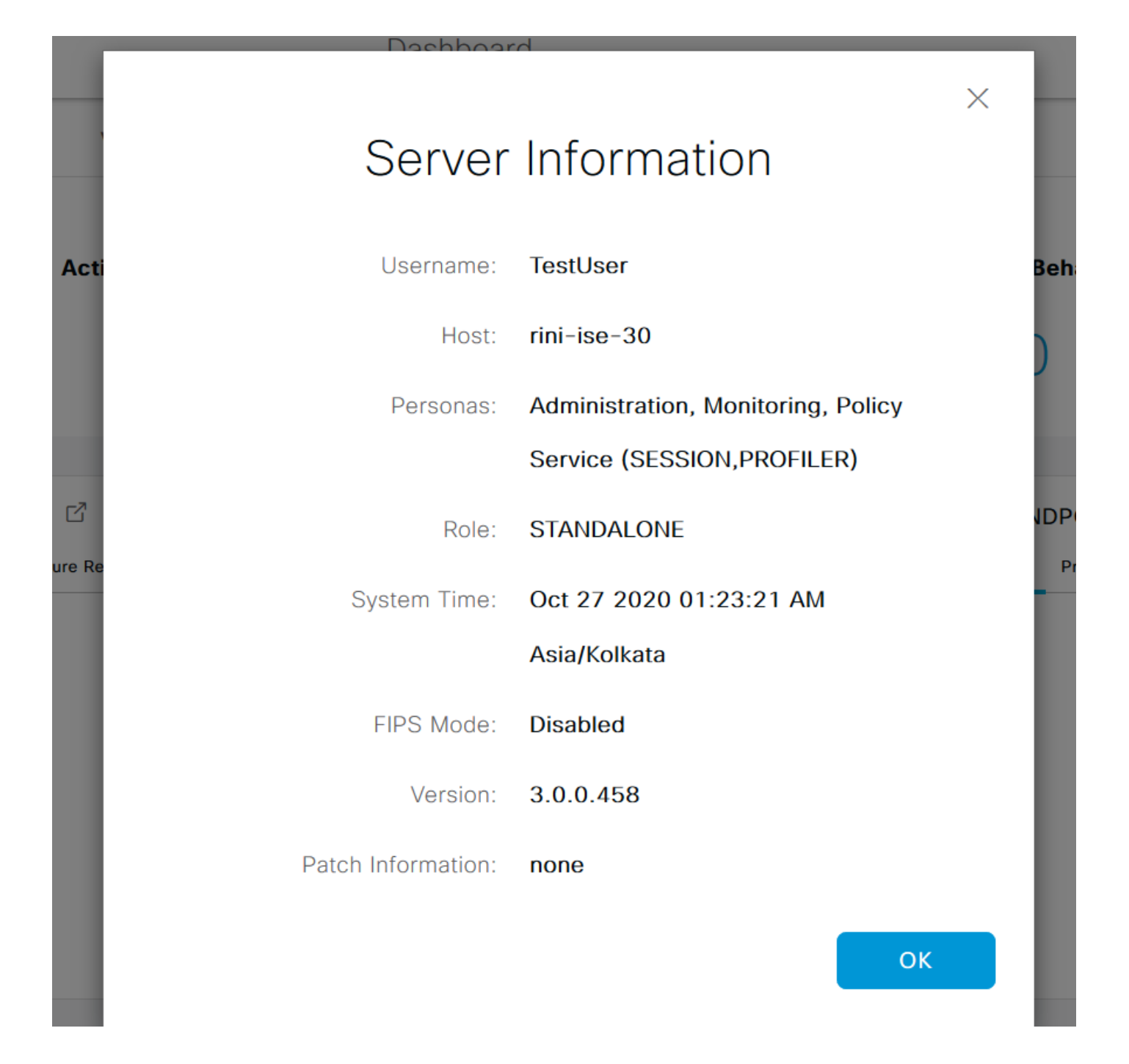

### Admin Portal Access met LDAP configureren

#### Doe mee met ISE aan LDAP

Navigeer naar Administratie > identiteitsbeheer > Externe identiteitsbronnen > Actieve Map > LDAP. Typ onder het tabblad Algemeen een naam voor de LDAP en kies het schema als actieve map.

| E Cisco ISE                                                                                                    | Administration · Identity Management |                                   |                   |  |  |  |  |  |  |
|----------------------------------------------------------------------------------------------------|--------------------------------------|-----------------------------------|-------------------|--|--|--|--|--|--|
| Identities Groups External Iden                                                                                                    | ntity Sources                        | Settings                          |                   |  |  |  |  |  |  |
| External Identity Sources       <     Image: Second second second | LDAP Identity Sources                | s List > New LDAP Identity Source |                   |  |  |  |  |  |  |
|                                                                                                    | General Cor                          | nnection Directory Organization   | n Groups Attribut |  |  |  |  |  |  |
| 🔁 AD                                                                                                    |                                      |                                   |                   |  |  |  |  |  |  |
| 🔁 LDAP                                                                                                    | * Name                               | LDAPExample                       |                   |  |  |  |  |  |  |
| CDBC                                                                                                    | Description                          |                                   |                   |  |  |  |  |  |  |
| RADIUS Token                                                                                                    |                                      |                                   |                   |  |  |  |  |  |  |
| 🔁 RSA SecurID                                                                                                    | ▶ Schema                             | Active Directory                  |                   |  |  |  |  |  |  |
| SAML Id Providers                                                                                                    |                                      |                                   |                   |  |  |  |  |  |  |
| 🔁 Social Login                                                                                                    |                                      |                                   |                   |  |  |  |  |  |  |

Daarna, om het connectietype te configureren navigeer naar het tabblad **Connection**. Stel hier de Hostname/IP van de Primaire LDAP-server in samen met poort 389 (LDAP)/636 (LDAP-Secure). Voer het pad van de Admin-naam (DN) in met het Admin-wachtwoord van de LDAP-server.

| =    | Cisco ISE                            |                       | Administration • Identity                | A Evaluation Mode |                              |                            |
|------|--------------------------------------|-----------------------|------------------------------------------|-------------------|------------------------------|----------------------------|
| Iden | tities Groups External I             | dentity Sources Iden  | tity Source Sequences                    | Settings          |                              |                            |
|      | <ul> <li>Active Directory</li> </ul> | General Connect       | ion Directory Organization               | Groups            | Attributes Advanced Settings |                            |
|      | 🔁 AD                                 |                       | Primary Server                           |                   |                              | Secondary Server           |
|      | 🗖 LDAP                               |                       |                                          |                   |                              | Enable Secondary Server    |
|      | CODBC                                |                       |                                          |                   |                              |                            |
|      | RADIUS Token                         | * Hostname/IP         | 10.127.196.131                           | (i)               | Hostname/IP                  |                            |
|      | RSA SecurID                          | * Port                | 389                                      |                   | Port                         | 389                        |
|      | SAML Id Providers                    |                       |                                          |                   |                              |                            |
|      | 🗂 Social Login                       |                       |                                          |                   |                              |                            |
|      |                                      | Specify server for ea |                                          |                   |                              |                            |
|      |                                      | Access                | Anonymous Access                         |                   | Access                       | Anonymous Access           |
|      |                                      |                       | <ul> <li>Authenticated Access</li> </ul> |                   |                              | O Authenticated Access     |
|      |                                      | Admin DN              | * CN=Administrator,CN=                   | Jsers,D(          | Admin DN                     | admin                      |
|      |                                      | Password              | * *************                          |                   | Password                     |                            |
|      | < >>                                 | Coours Authorities    |                                          | vies              | Secure Authentic-ti          | Eachie Seaws Authoritation |

Klik vervolgens op het tabblad **Map Organisatie** en klik op **Namen** om de juiste organisatiegroep van de gebruiker te kiezen, gebaseerd op de hiërarchie van gebruikers die opgeslagen zijn in de LDAP server.

| E Cisco ISE               | Administration • Identity Management                                          |  |  |  |  |  |  |  |  |
|---------------------------|-------------------------------------------------------------------------------|--|--|--|--|--|--|--|--|
| Identities Groups Extern  | al Identity Sources Identity Source Sequences Settings                        |  |  |  |  |  |  |  |  |
| External Identity Sources | LDAP Identity Sources List > LDAPExample LDAP Identity Source n F             |  |  |  |  |  |  |  |  |
|                           | General Connection Directory Organization Groups Attributes Advanced Settings |  |  |  |  |  |  |  |  |
| 🔁 AD                      |                                                                               |  |  |  |  |  |  |  |  |
| > 🔁 LDAP                  | * Subject Search Base DC=rinsantr,DC=lab ()                                   |  |  |  |  |  |  |  |  |
| ODBC                      |                                                                               |  |  |  |  |  |  |  |  |
| RADIUS Token              | * Group Search Base DC=rinsantr,DC=lab Naming Contexts (i)                    |  |  |  |  |  |  |  |  |
| E RSA SecurID             |                                                                               |  |  |  |  |  |  |  |  |
| SAML Id Providers         | Search for MAC Address in Format xx-xx-xx-xx-xx V                             |  |  |  |  |  |  |  |  |
| Social Login              |                                                                               |  |  |  |  |  |  |  |  |
|                           | Strip start of subject name up to the last occurrence of the separator        |  |  |  |  |  |  |  |  |
|                           | Strip end of subject name from the first occurrence of the separator          |  |  |  |  |  |  |  |  |

Klik op **Test Bind to Server** onder het **tabblad Connection** om de bereikbaarheid van de LDAP server vanaf ISE te testen.

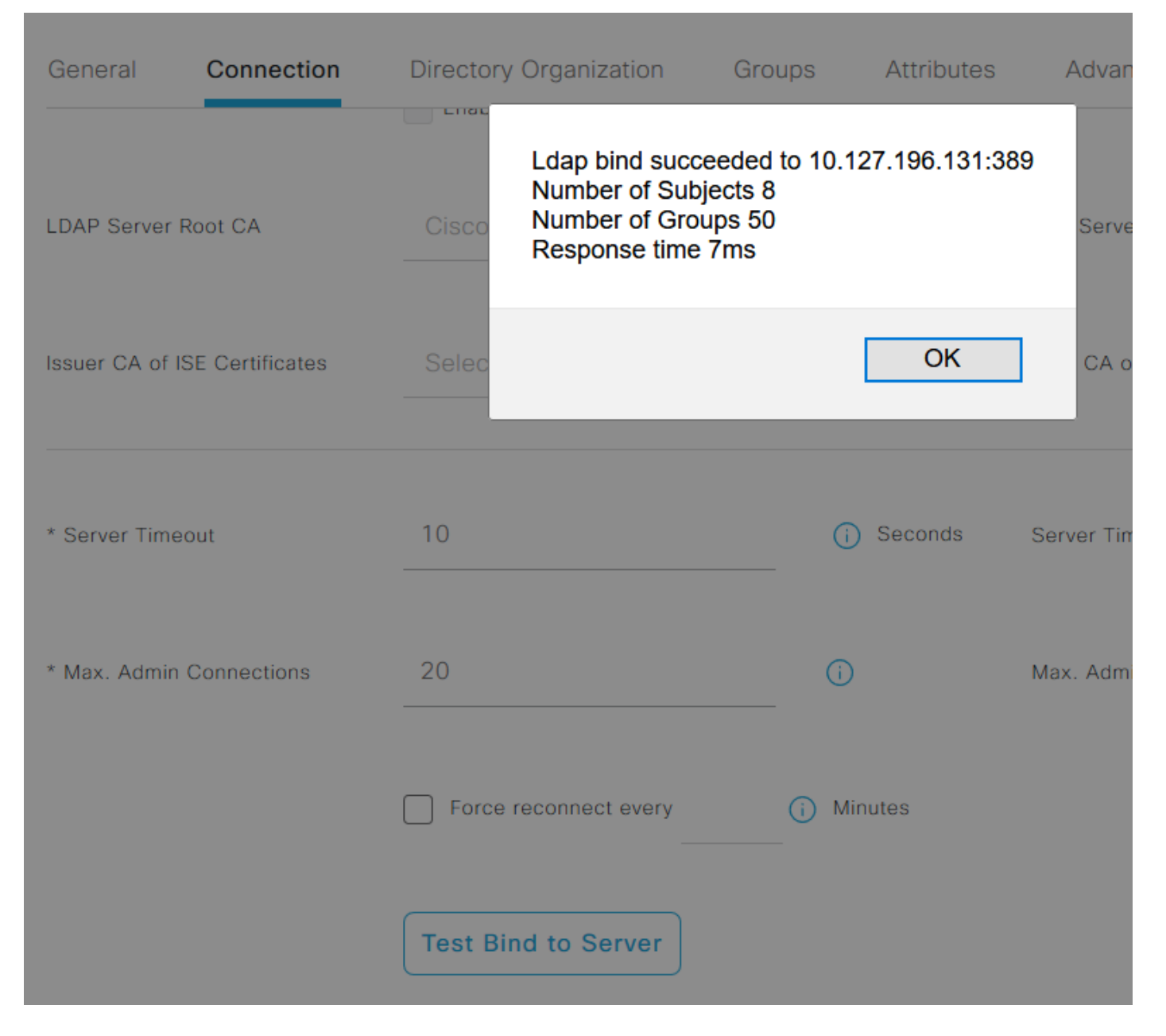

Blader nu naar het tabblad **Groepen** en klik op **Toevoegen > Groepen uit map > Groepen ophalen**. Als u ten minste één groep importeert waartoe de beheerder behoort, klikt u op **OK** en vervolgens klikt u op **Opslaan**.

#### Select Directory Groups

This dialog is used to select groups from the Directory. Click Retrieve Groups.. to read directory.

| Filter: * | () Retrieve Groups Number of Groups Retrieved: 50 (Limit is 100)    |   |
|-----------|---------------------------------------------------------------------|---|
|           | Name ^                                                              |   |
|           | CN=Server Operators,CN=Builtin,DC=rinsantr,DC=lab                   | ^ |
|           | CN=Storage Replica Administrators,CN=Builtin,DC=rinsantr,DC=lab     |   |
|           | CN=System Managed Accounts Group,CN=Builtin,DC=rinsantr,DC=lab      |   |
|           | CN=Terminal Server License Servers,CN=Builtin,DC=rinsantr,DC=lab    |   |
|           | CN=Test Group,CN=Users,DC=rinsantr,DC=lab                           |   |
|           | CN=Users,CN=Builtin,DC=rinsantr,DC=lab                              |   |
|           | CN=Windows Authorization Access Group,CN=Builtin,DC=rinsantr,DC=lab |   |
|           |                                                                     | * |

Cancel

| ternal Identity Sources          | DAP Identity Sources List > LDAPExample   |                   |                   |  |  |  |  |  |  |
|----------------------------------|-------------------------------------------|-------------------|-------------------|--|--|--|--|--|--|
| > 🖻 Certificate Authentication F |                                           |                   |                   |  |  |  |  |  |  |
| > 🔁 Active Directory             | General Connection Directory Organization | Groups Attributes | Advanced Settings |  |  |  |  |  |  |
| V 🗀 LDAP                         |                                           |                   |                   |  |  |  |  |  |  |
| 🚖 LDAPExample                    | 🖉 Edit 🕂 Add 🗸 🍵 Delete Group             |                   |                   |  |  |  |  |  |  |
| C ODBC                           | Name Name                                 | ^                 |                   |  |  |  |  |  |  |
| RADIUS Token                     | CN=Test Group,CN=Users,DC=rinsantr,DC=lab |                   |                   |  |  |  |  |  |  |
| RSA SecurID                      |                                           |                   |                   |  |  |  |  |  |  |

#### Administratieve toegang voor gebruikers van LDAP inschakelen

Om op wachtwoord gebaseerde verificatie van ISE met behulp van LDAP mogelijk te maken, navigeer naar Administratie > Systeem > Admin Access > Verificatie. Selecteer in het tabblad Verificatiemethode de optie Wachtwoord gebaseerd. Selecteer LDAP in het vervolgkeuzemenu Identity Source en klik op Save.

| ≡ Cisco        | SE        |                                           | Administration • System |                 |               |           |          |                  |              |          |  |  |
|----------------|-----------|-------------------------------------------|-------------------------|-----------------|---------------|-----------|----------|------------------|--------------|----------|--|--|
| Deployment     | Licensing | Certificates                              | Logging                 | Maintenance     | Upgrade       | Health Ch | iecks    | Backup & Restore | Admin Access | Settings |  |  |
| Authentication |           | Authenticatio                             | on Method               | Password Policy | Account Disat | le Policy | Lock/Su: | spend Settings   |              |          |  |  |
| Authorization  | >         | Authentica                                | ation Type              |                 |               |           |          |                  |              |          |  |  |
| Administrators | >         |                                           |                         |                 |               |           |          |                  |              |          |  |  |
| Settings       | >         | Password                                  | d Based                 |                 |               |           |          |                  |              |          |  |  |
|                |           | * Identity Sou<br>LDAP:LDA<br>O Client Ce | irce<br>APExample       | ~               |               |           |          |                  |              | Save     |  |  |

### Stel de ISE Admin Group op LDAP groepjes in

Hierdoor krijgt de geconfigureerde gebruiker toegang tot de beheerder op basis van de toestemming van het RBAC-beleid, dat op zijn beurt gebaseerd is op het lidmaatschap van de LeerP-groep van de gebruiker. Om een Cisco ISE Admin Group te definiëren en in kaart te brengen aan een LDAP groep, navigeer naar **Beheer > Systeem > Admin Access > Administrators > Admin Groepen**. Klik op **Toevoegen** en voer een naam voor de nieuwe Admin-groep in. Controleer in het veld Type het vakje **Externe** controle. Selecteer in het vervolgkeuzemenu **Externe Groepen** de LDAP-groep waaraan deze Admin-groep moet worden toegewezen (zoals eerder opgehaald en gedefinieerd). **Breng** de wijzigingen in.

| ≡ Cisco 🗄      | SE        | Administration • System            |                          |                |         |               |                  |              |  |  |
|----------------|-----------|------------------------------------|--------------------------|----------------|---------|---------------|------------------|--------------|--|--|
| Deployment     | Licensing | Certificates                       | Logging                  | Maintenance    | Upgrade | Health Checks | Backup & Restore | Admin Access |  |  |
| Authentication |           | Admin Groups >                     | New Admin Gro            | up             |         |               |                  |              |  |  |
| Authorization  | >         | Admin Grou                         | р                        |                |         |               |                  |              |  |  |
| Administrators | ~         | * Name                             | ISE LDAR                 | P Admin Group  |         |               |                  |              |  |  |
| Admin Users    |           |                                    |                          |                |         |               |                  |              |  |  |
| Admin Groups   |           | Description                        |                          |                |         |               |                  |              |  |  |
|                |           | Туре                               | Externa                  | al             |         |               |                  |              |  |  |
| Settings       | >         | External Identity<br>Name : LDAPEx | Source<br>ample          |                |         |               |                  |              |  |  |
|                |           | ✓ External                         | Groups<br>N=Test Group,0 | CN=Users,DC= 🗸 | +       |               |                  |              |  |  |

#### RBAC-toegangsrechten voor de Admin-groep instellen

Als u RBAC-toestemming wilt toewijzen aan de Admin Group die in de vorige sectie is gemaakt, navigeer dan naar **Administratie > Systeem > Admin Access > autorisatie > RBAC Policy**. Selecteer in het vervolgkeuzemenu **Handelingen** rechts de optie **Nieuw beleid invoegen**. Stel een nieuwe regel in, stel deze in kaart met de Admin Group die in de bovenstaande sectie is gedefinieerd en wijs deze toe met de gewenste gegevens en menutoegangsrechten en klik vervolgens op **Opslaan**.

|                | SE        |                                                          | Administration • System                                                               |                                                     |                                                               |                                              |                         |                                                                    |                                     |               |                          |
|----------------|-----------|----------------------------------------------------------|---------------------------------------------------------------------------------------|-----------------------------------------------------|---------------------------------------------------------------|----------------------------------------------|-------------------------|--------------------------------------------------------------------|-------------------------------------|---------------|--------------------------|
| Deployment     | Licensing | Certificates                                             | Logging                                                                               | Maintenand                                          | ce Upgrade                                                    | Health Check                                 | ks                      | Backup & Restore                                                   | Admin A                             | ccess         | Set                      |
| Authentication |           | Create Role Bas                                          | ed Access Control policie                                                             | es by configurin                                    | g rules based on Admin gro                                    | ups,Menu Access pe                           | ermissions              | ; (menu items), Data Access pe                                     | ermissions (iden                    | tity group da | ata elemen               |
| Authorization  | ~         | Menu/Data Acce<br>policies cannot I<br>displayed in alph | ess permissions are not a<br>be deleted.For decision m<br>nabetical order of the poli | llowed on a sing<br>naking, all appli<br>icy name). | gle policy. You can copy the<br>cable policies will be evalua | default policies sho<br>ted. The subject's p | wn below,<br>ermissions | then modify them as needed. I<br>s will be the aggregate of all pe | lote that system<br>irmissions from | each applica  | id default pable policy. |
| Permissions    | ~         |                                                          |                                                                                       |                                                     |                                                               |                                              |                         |                                                                    |                                     |               |                          |
| RBAC Policy    |           | $\sim$ RBAC F                                            | Policies                                                                              |                                                     |                                                               |                                              |                         |                                                                    |                                     |               |                          |
|                |           | R                                                        | ule Name                                                                              | A                                                   | dmin Groups                                                   |                                              | Permis                  | sions                                                              |                                     |               |                          |
| Administrators | >         |                                                          | ustomization Admin Pe                                                                 | olicy If                                            | Customization Admin                                           | +                                            | then                    | Customization Admin Men                                            | ı +                                 | Actions       | ~                        |
| Settings       | >         | 🔽 🗸 R                                                    | BAC Policy 2                                                                          | If                                                  | ISE LDAP Admin Group                                          | +                                            | then                    | Super Admin Menu Access                                            | a ×                                 | Actions       | ~                        |
|                |           | V                                                        | levated System Admin                                                                  | Poli If                                             | Elevated System Admin                                         | +                                            | then                    | Super Admin Menu                                                   | Access                              | · .           | +                        |
|                |           | V                                                        | RS Admin Policy                                                                       | If                                                  | ERS Admin                                                     | +                                            | then                    |                                                                    |                                     | _             |                          |
|                |           | V E                                                      | RS Operator Policy                                                                    | lf                                                  | ERS Operator                                                  | +                                            | then                    | Read Only Admin D                                                  | ata Acces:                          | _             | 0                        |
|                |           | V E                                                      | RS Trustsec Policy                                                                    | lf                                                  | ERS Trustsec                                                  | +                                            | then                    | Super Admin Data Access                                            | +                                   | Actions       | ~                        |
|                |           | П 🗸 н                                                    | laindask Admin Policy                                                                 | 14                                                  | Helndesk Admin                                                | +                                            | thee                    | Helpdesk Admin Menu Acc                                            |                                     | Actions       | <u> </u>                 |

#### Toegang tot ISE met LDAP Credentials en controleer

Uitloggen van de administratieve GUI. Selecteer de LDAP naam in het vervolgkeuzemenu **Identity Source**. Voer de gebruikersnaam en het wachtwoord in uit de LDAP-database en log in.

|    | CISCO                             |   |
|----|-----------------------------------|---|
| 17 | Identity Services Engine          |   |
|    | Intuitive network security        |   |
|    | Username<br>TestUser@rinsantr.lab | - |
|    | Password<br>●●●●●●●               | 1 |
|    | Identity Source                   |   |
|    | LDAPExample ~                     |   |
|    | Login                             |   |

Om te bevestigen dat de configuratie correct werkt, verifieert u de geauthenticeerde

gebruikersnaam van het pictogram **Instellingen** in de rechterbovenhoek van de ISE GUI. Navigeer naar **serverinformatie** en controleer de gebruikersnaam.

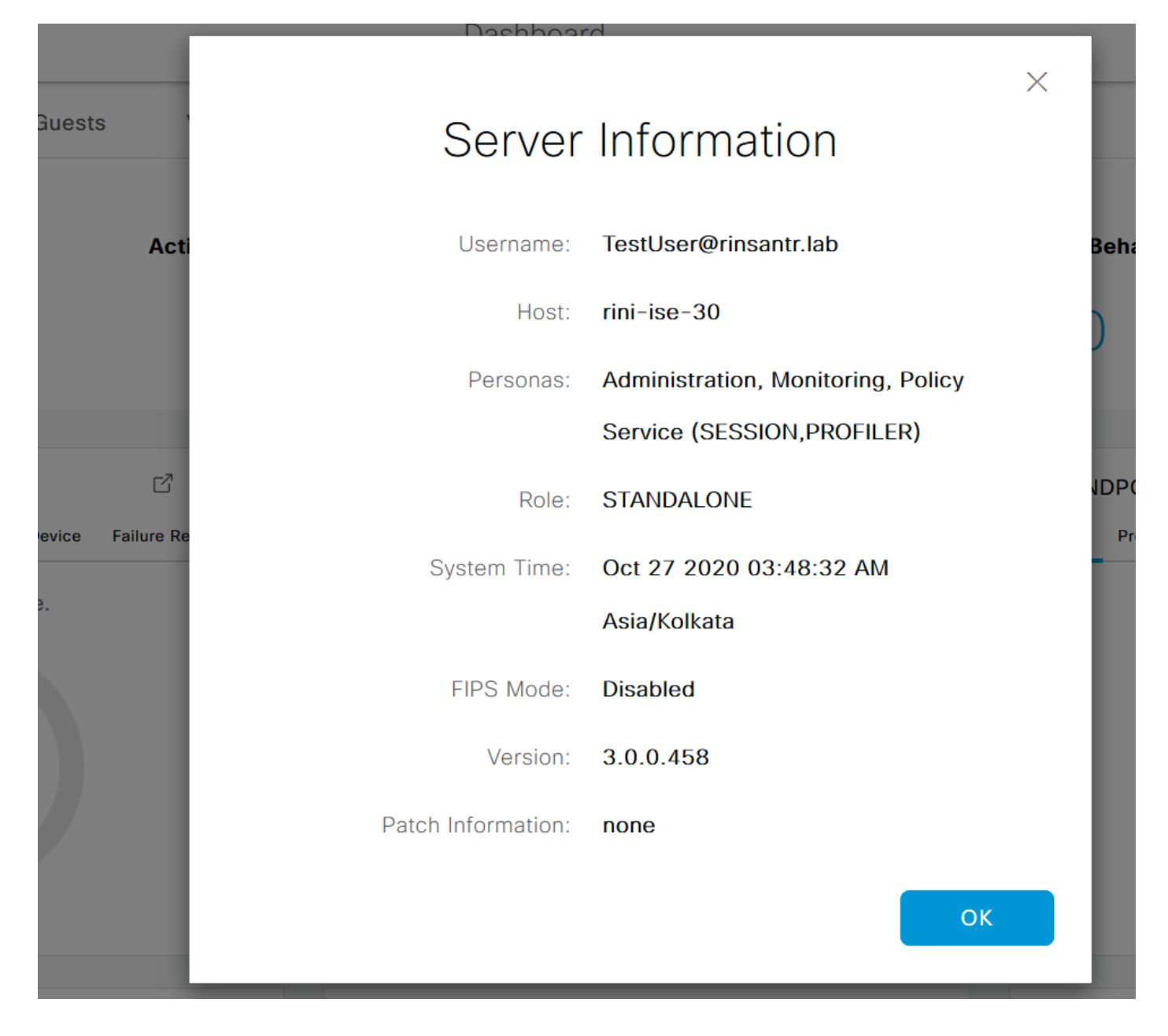